## Anmeldung in der APP Untis Mobile

- 1.) Loggen Sie sich zunächst bei IServ im Browser auf einem anderen Gerät (Laptop/PC/Tablet/Handy)
- 2.) Geben Sie im Suchfeld Web ein.
- 3.) Klicken Sie auf WebUntis.

- 4.) Es öffnet sich ein neues Fenster. Hier auf "Anmelden mit IServ" klicken.
- 5.) Im Dialog auf "Legitimieren" klicken.

| - The https://rahel-hirsch.schule/iserv/      | Web <mark>Untis</mark>                                                                                                    |                                                                                                    |
|-----------------------------------------------|----------------------------------------------------------------------------------------------------|----------------------------------------------------------------------------------------------------|
| ≡ 💣 » Hallo H!                                | Login                                                                                                    |                                                                                                    |
| 🔤 E-Mail                                      |                                                                                                    |                                                                                                    |
| Contented of the office of the second for the |                                                                                                    |                                                                                                    |
|                                               |                                                                                                    |                                                                                                    |
|                                               | Anmeldung mit IServ                                                                                                    | S C H U L E<br>OBERSTUFENZENTRUM                                                                                                    |
| 🕞 Umfragen                                    | oder                                                                                                    | GESUNDHEIT/MEDIZIN                                                                                                    |
| Sectonnen an der oggenden Umlage anderen      | Benutzername                                                                                                    | WebUntis möchte auf Ihren<br>Account zugreifen<br>WebUntis Berechtigungen gewahren, um in Ihrem Namen<br>auf Ihren Account zuzugreifen, um<br>• Bei WebUnts mit Ihrem raneh-Ihrsch schule-IServ-                                                                                                    |
|                                               | Passwort ()                                                                                                    | Account einloggen<br>• Ihre E-Mail-Adresse lesen<br>• Erhalten Sie Ihren Units Benutzernamen für den<br>Zussnare WebUnits                                                                                                    |
| • News                                        |                                                                                                    | Legitimieren                                                                                                    |
| Es gibt zurzeit keine Neuigkeiten.            | Login                                                                                                    |                                                                                                    |
|                                               | <u>Passwort vergessen?</u><br>Noch keinen Zugang? <u>Registrieren</u>                                                                                                    | IServ Schulserver                                                                                                    |
|                                               | <ul> <li>B = 2 https://rahel-hirsch.schule/iserv/</li> <li>A &gt; Hallo H!</li> <li>E-Mail</li> <li>Umfragen</li> <li>Umfragen</li> <li>Mews</li> <li>Es gibt zurzeit keine Neuigkeiten.</li> </ul> | B = 2 https://ahel-hirsch.schule/iserv/   Image: Image:   Image: Image:   Image: |

## Einloggen in der APP:

- 6.) Laden Sie sich die APP "Untis Mobile" herunter!
- 7.) Klicken Sie unten auf Ihren "Account-Namen"
- 8.) Klicken Sie auf "Freigaben"
- 9.) Klicken Sie auf "Anzeigen"
- 10.) Öffnen Sie die App und klicken Sie auf "Anmelden mit QR-Code" und scannen den QR-Code

| ount-Namen"                                      | Heute                                                                                                    | 9<br>Zugriff über Hotis Mobile |
|--------------------------------------------------|----------------------------------------------------------------------------------------------------|--------------------------------|
| 12:07 /                                          | <ul> <li>Mitteilungen</li> <li>Mein Stundenplan</li> <li>Abwesenheiten</li> <li>Sprechstunden</li> <li>ooc</li> <li>IServ</li> </ul> | Zwei-Faktor-Authentifizierung  |
| LO<br>Anmelden mit QR-Code<br>Manuelle Anmeldung | T<br>T<br>T<br>T<br>T<br>T<br>T<br>T<br>T<br>T<br>T<br>T<br>T<br>T                                                                   |                                |

WebUntis Rahel-Hirsch-Schule Allgemein

Kontaktdaten

8

Freigaben